# Configurar Conexão VTI IPsec ASA com o Azure

### Contents

Introduction Prerequisites Requirements Componentes Utilizados Configurar Verificar Troubleshoot

### Introduction

Este documento descreve como configurar uma conexão de Interface de Túnel Virtual (VTI) IPsec do Adaptive Security Appliance (ASA) com o Azure. No ASA 9.8.1, o recurso IPsec VTI foi estendido para utilizar IKEv2, no entanto, ele ainda está limitado a sVTI IPv4 sobre IPv4. Este guia de configuração foi produzido com o uso da interface CLI do ASA e do Portal do Azure. A configuração do portal do Azure também pode ser executada pelo PowerShell ou pela API. Para obter mais informações sobre os métodos de configuração do Azure, consulte a documentação do Azure.

Note: Atualmente, o VTI é suportado apenas no modo roteado de contexto único.

### Prerequisites

### Requirements

A Cisco recomenda que você tenha conhecimento destes tópicos:

- Um ASA conectado diretamente à Internet com um endereço IPv4 estático público que executa o ASA 9.8.1 ou posterior
- Uma conta do Azure

#### **Componentes Utilizados**

Este documento não se restringe a versões de software e hardware específicas.

The information in this document was created from the devices in a specific lab environment. All of the devices used in this document started with a cleared (default) configuration. Se a rede estiver ativa, certifique-se de que você entenda o impacto potencial de qualquer comando.

## Configurar

Este guia supõe que a nuvem do Azure não foi configurada. Algumas dessas etapas podem ser ignoradas se os recursos já estiverem estabelecidos.

Etapa 1. Configurar uma rede no Azure.

Este é o espaço de endereço de rede que reside na Nuvem do Azure. Esse espaço de endereço deve ser grande o suficiente para acomodar sub-redes dentro deles, como mostrado na imagem.

| Microsoft Azure                                    |                         |                                               | ♀ Search re.  |
|----------------------------------------------------|-------------------------|-----------------------------------------------|---------------|
| «                                                  | Dashboard > New         |                                               |               |
| + Create a resource                                | New                     |                                               | $\Box \times$ |
| 🛧 Home                                             | *                       |                                               |               |
| 📴 Dashboard                                        | ✓ Virtual network       |                                               | ×             |
| ∃ All services                                     | Virtual network         |                                               |               |
| 🗕 🛨 FAVORITES ———————————————————————————————————— | Virtual network gateway |                                               |               |
| All resources                                      | Get started             | Windows Server 2016 VM<br>Quickstart tutorial |               |
| 📦 Resource groups                                  | Recently created        |                                               |               |

| Nome                                    | Um nome para o espaço de<br>endereço IP hospedado na nuv                                         |
|-----------------------------------------|--------------------------------------------------------------------------------------------------|
| Espaço de<br>Endereço                   | Todo o intervalo CIDR hospeda<br>no Azure. Neste exemplo,<br>10.1.0.0/16 é usado                 |
| Nome da<br>sub-rede                     | O nome da primeira sub-rede c<br>dentro da rede virtual à qual as<br>geralmente estão conectadas |
| Intervalo de<br>endereço<br>de sub-rede | Uma sub-rede criada dentro da<br>Rede Virtual                                                    |

| Create virtual network $\ \square \ 	imes$  |  |  |  |
|---------------------------------------------|--|--|--|
| * Name                                      |  |  |  |
| AzureNetworks 🗸                             |  |  |  |
| * Address space 🚯                           |  |  |  |
| 10.1.0.0/16 🗸                               |  |  |  |
| 10.1.0.0 - 10.1.255.255 (65536 addresses)   |  |  |  |
| * Subscription                              |  |  |  |
| Microsoft Azure Enterprise 🗸 🗸              |  |  |  |
| * Resource group                            |  |  |  |
| CX-SecurityTLs-ResourceGroup 🗸              |  |  |  |
| Create new                                  |  |  |  |
| * Location                                  |  |  |  |
| Central US 🗸                                |  |  |  |
| Subnet                                      |  |  |  |
| * Name                                      |  |  |  |
| default                                     |  |  |  |
| * Address range 🚯                           |  |  |  |
| 10.1.0.0/24 🗸                               |  |  |  |
| 10.1.0.0 - 10.1.0.255 (256 addresses)       |  |  |  |
| DDoS protection ()                          |  |  |  |
| <ul> <li>Basic</li> <li>Standard</li> </ul> |  |  |  |
| Service endpoints 🕕                         |  |  |  |
| Disabled Enabled                            |  |  |  |
| Firewall                                    |  |  |  |
| Disabled Enabled                            |  |  |  |

Etapa 2. Modificar a rede virtual para criar uma sub-rede de gateway.

Navegue até a **rede virtual** e adicione uma sub-rede de gateway. Neste exemplo, 10.1.1.0/24 é usado.

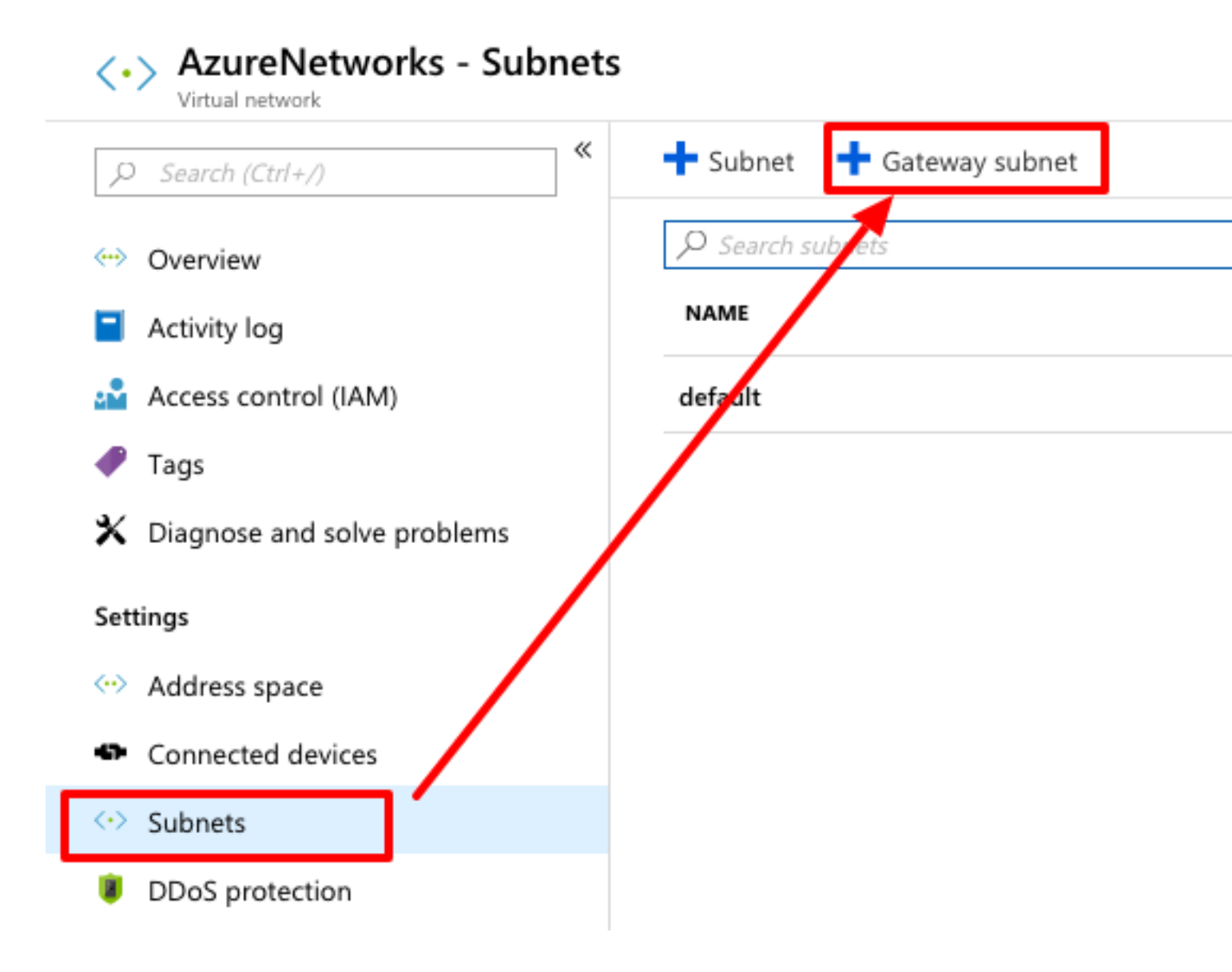

Etapa 3. Criar um Virtual Network Gateway.

Este é o endpoint VPN hospedado na nuvem. Este é o dispositivo com o qual o ASA cria o túnel IPsec. Essa etapa também cria um IP público que é atribuído ao gateway de rede virtual.

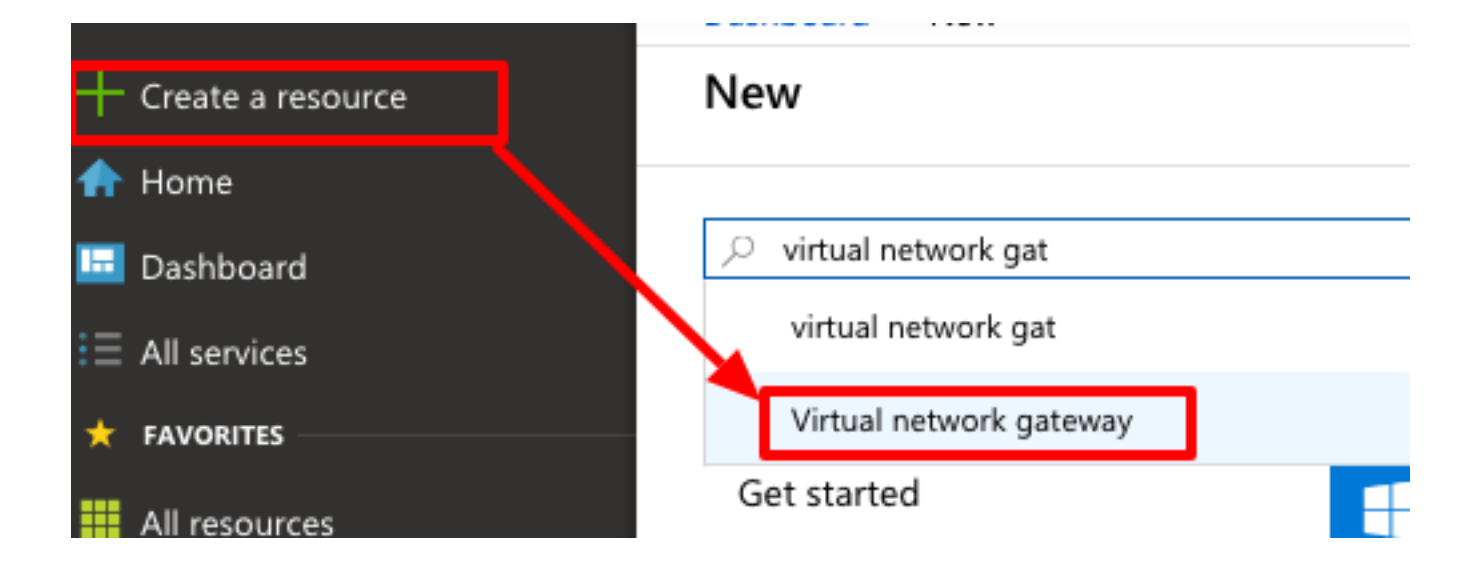

#### Sobre esta tradução

A Cisco traduziu este documento com a ajuda de tecnologias de tradução automática e humana para oferecer conteúdo de suporte aos seus usuários no seu próprio idioma, independentemente da localização.

Observe que mesmo a melhor tradução automática não será tão precisa quanto as realizadas por um tradutor profissional.

A Cisco Systems, Inc. não se responsabiliza pela precisão destas traduções e recomenda que o documento original em inglês (link fornecido) seja sempre consultado.